## Веб портал за студенте – бирање предмета

Веб портал за студенте омогућава студентима приступ <u>ФИС</u> информационом систему факултета. Главна намена портала је пребацивање у Интернет окружење свих административних послова које студент иначе обавља преко шалтера у Студентском одсеку.

Порталу се може приступити преко сајта Факултета у подменију Студентска служба на линку <u>Пријава за студенте</u>.

| ( www.uf.bg.ac.rs | C 💦 Q. nop                                                                                                    | гал за студенте учитељског                                                                                                    | → ☆ | 1 C | 合 | 1 | ÷ = |
|-------------------|----------------------------------------------------------------------------------------------------|----------------------------------------------------------------------------------------------------|-----|-----|---|---|-----|
|                   | 19. 5ер 2016. 1 А Анбок Унительски факулет<br>Студенти уписани шиолске 2008/2009. године, којима је остало манее од 60 ЕСП бодова до завршетка студија, могу<br>продумити рок за завршетак студија за два семестра, ако лично поднесу зактев Студентској служби, најкасније 30.<br>септембра 2016. године.                                  | савета ромске националне<br>мавыне за утих: припадника<br>роисске националне мањине<br>на високошколску установу<br>• 03. Изјава кандидата о |     |     |   |   |     |
| Tallow>           | Cryaten Core Cryaten<br>Cysaea Bypa                                                                                                    | припадности српске<br>националне мањине из<br>суссаник земаља<br>94. Пријава на конкрос<br>05. Пријава теме мастер<br>рада и молба за        |     |     |   |   |     |
| •••<br><b>**</b>  | РАСПОРЕД ОДБРАНА ДОКТОРСКИХ ДИСЕРТАЦИЈА И МАГИСТАРСКИХ<br>РАДОВА<br>Т 18. 5ер 2016.   A Author Ymerencen @argurer<br>Деталеније >>>                                                                                                    | oggethissasse anenropa                                                                                                    |     |     |   |   |     |
|                   | Posted in <u>Verroncest Seventer</u>                                                                                                    | студенти па, вш и вшсс                                                                                                    |     |     |   |   |     |
|                   | ОБАВЕШТЕЊЕ - ПРОМЕНА МЕСТА И ТЕРМИНА ОДРЖАВАЊА ИСПИТА<br>☐ 15.507 2016.   ▲ иноку Ушколаси фикушен<br>Збот најзаљеники дешавања у Београду, односно блокирања саобраћаја у централној градској зони у<br>недељу 18. септембра 2016. година<br>такође у недељу 18. од односкати у угради у Љутице Богдана 46:<br><u>Деталеније &gt;&gt;-</u> | • Васпитачи<br>• Учитељи<br>Студентска служба<br>• Пријава за запослене<br>• Пријава за студенте<br>Студенти                                 |     |     |   |   |     |
|                   | Co-Postad In <u>Yestrancos desurter</u>                                                                                                    | • 01. ОГЛАСНА ТАБЛА<br>• 02. РАСПОРЕДИ ИСПИТА<br>• 03. РЕЗУЛТАТИ ИСПИТА                                                                      |     |     |   |   |     |
|                   | СПИСАК ИСПИТНИХ ПРИЈАВА СТУДЕНАТА У ОКТОБАРСКОМ ИСПИТНОМ<br>РОКУ 2015/2016                                                                                                    | • 04. ГРУПЕ СТУДЕНАТА<br>• 05. РАСПОРЕДИ ПРЕДАВАЊА<br>• 06. РАСПОРЕДИ ВЕЖБЕ<br>• 07. КОНСУЛТАЦИЈЕ                                            |     |     |   |   |     |

Након "клика" на линк отвориће Вам се страница за пријављивање.

| Студентски сервиси учитељски факултет   |
|-----------------------------------------|
| Корисничко име<br>Лозинка<br>Пријави се |

Након пријављивања отвара се прозор са Вашим профилом на веб порталу.

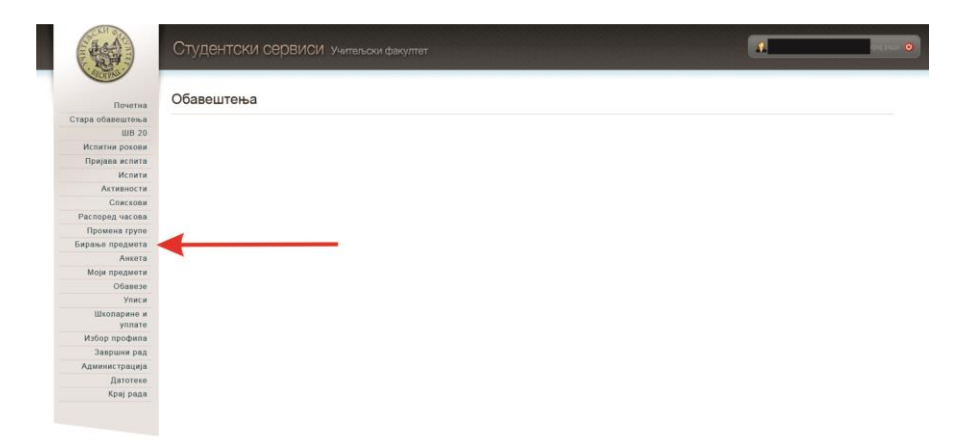

Да би сте могли да приступите свим опцијама неопходно је да сте прво попунили АНКЕТЕ и ШВ 20 образац.

Из менија бирате опцију "Бирање предмета", након чега Вам се отвара следећи прозор где опет потврђујете "Бирање предмета".

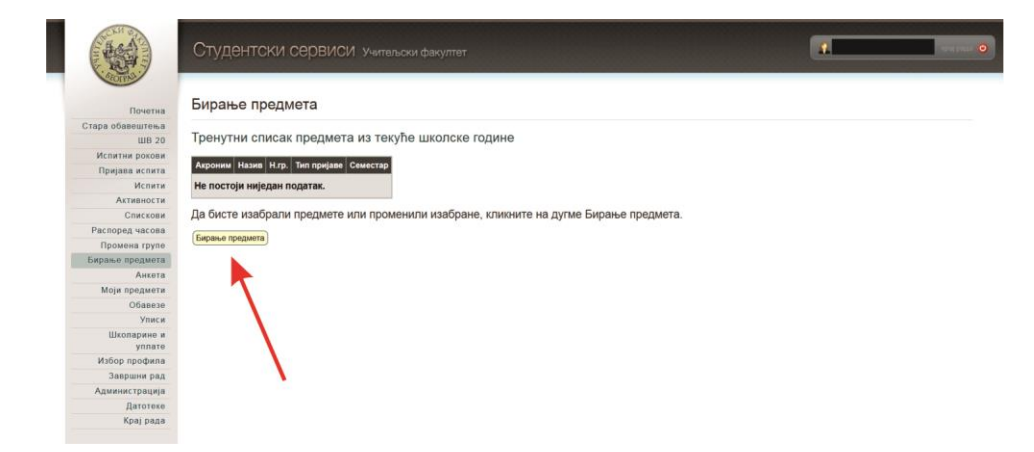

У следећем прозору вам се отварају скупови група у оквиру којих се налазе предмети где ће те бирати жељене предмете.

| Семестар: први Профил: УВ-2015 Прикажи                                                |         |                          |  |
|---------------------------------------------------------------------------------------|---------|--------------------------|--|
| Скуп група: Страни језици 1 Семестар: први Профил: УВ-2015                            | Прикажи | Предмети                 |  |
| Скуп група: Изборни предмети 1 - І година Семестар: други Профил: УВ-2015             | Прикажи | из І године              |  |
| Скуп група: Образовање учитеља (УВ-2015) II година Семестар: трећи Профил: УВ-2015    | Прикажи | Предмети<br>из II године |  |
| Скуп група: Изборни предмети 2 - II година Семестар: четврти Профил: УВ-2015          | Прикажи |                          |  |
| Скуп група: Изборни предмети 3 - III година Семестар: пети Профил: УВ-2015            | Прикажи | Предмети                 |  |
| Скуп група: Образовање учитеља (УВ-2015) III година Семестар: шести Профил: УВ-2015   | Прикажи | из III годин             |  |
| уп група: Изборни предмети 4 - IV година Семестар: седми Профил: УВ-2015 <u>Прика</u> |         | Предмети                 |  |
| Скуп група: Образовање учитеља (УВ-2015) IV година Семестар: осми Профил: УВ-2015     | Прикажи | из IV годин              |  |

Кликом на "Прикажи" за одређену групу отвара Вам се прозор са предметима из те групе

## Бирање предмета

| упа : Семестар: | први Профил: Образовање учитеља                    |  |
|-----------------|----------------------------------------------------|--|
| na :            |                                                    |  |
| ОУЧФЕ Филос     | юфија са етиком ЕСПБ: 5 Пријављено: 225            |  |
| • Предме        | ет је положен                                      |  |
| ОУЧСОЦО Соц     | иологија образовања ЕСПБ: 3 Пријављено: 225        |  |
| • Предме        | ет је положен                                      |  |
| ОУЧРП Развојн   | на психологија ЕСПБ: 6 Пријављено: 225             |  |
| • Предме        | ет је положен                                      |  |
| ОУЧОП Општа     | педагогија ЕСПБ: 6 Пријављено: 226                 |  |
| • Предме        | ет је положен                                      |  |
| ОУЧПИ Педаго    | ика информатика ЕСПБ: 4 Пријављено: 225            |  |
| • Предме        | ет је положен                                      |  |
| ОУЧСЈ1 Српск    | и језик I ЕСПБ: 6 Пријављено: 225                  |  |
| • Предме        | ет је положен                                      |  |
| V ОУЧМАТ1 N     | Иатематика I ЕСПБ: 5 Пријављено: 225               |  |
| • Предме        | ет је обавезан                                     |  |
| ОУЧВИН Вокал    | лно инструментална настава ЕСПБ: 4 Пријављено: 225 |  |
| • Предме        | ет је положен                                      |  |
| ОУЧУПН Увод     | у природне науке ЕСПБ: 4 Пријављено: 225           |  |
| • Предме        | ет је положен                                      |  |

На овом примеру видимо да је студент положио све испите из групе осим Математике I која је аутоматски селектована као бирани предмет за наредну школску годину.

Отварањем следеће групе предмета добија се могућност за избор предмета за наредну школску годину (са свим правилима обавезности).

| уп група | : Образовање учитеља (УВ-2015) II година Семестар: трећи Профил: УВ-2015                         | Сакриј |
|----------|--------------------------------------------------------------------------------------------------|--------|
| Група:   | Образовање учитеља (УВ-2015) 3. семестар обавезан                                                |        |
|          | ОУЧВУ Визуелне уметности ЕСПБ: 3.0 Пријављено: 0                                                 |        |
|          | ОУЧДИД Дидактика ЕСПБ: 8.0 Пријављено: 0                                                         |        |
|          | ОУЧМАТ2 Математика II ЕСПБ: 6.0 Пријављено: 0                                                    |        |
|          | ОУЧОСФВ Основи спорта и физичког васпитања ЕСПБ: 3.0 Пријављено: 0                               |        |
|          | ОУЧППС11 Педагошка психологија ЕСПБ: 6.0 Пријављено: 0                                           |        |
|          | ОУЧСОЦП Социологија породице ЕСПБ: 3.0 Пријављено: 0                                             |        |
|          | ОУЧСЈ2 Српски језик II ЕСПБ: 3.0 Пријављено: 0                                                   |        |
|          | ОУЧДН Увод у друштвене науке ЕСПБ: 4.0 Пријављено: 0                                             |        |
|          | ОУЧТК Увод у тумачење књижевности ЕСПБ: 6.0 Пријављено: 0                                        |        |
| Група:   | Образовање учитеља (У-2006) 4. семестар обавезан                                                 |        |
|          | ОУЧДП Драма и покрет ЕСПБ: 3.0 Пријављено: 0                                                     |        |
| Група:   | Страни језици 2 2016                                                                             |        |
|          | ОУЧЕНГ2 Енглески језик II ЕСПБ: 3.0 Макс: 300 Пријављено: 0                                      |        |
|          | <ul> <li>Предмет се не може изабрати јер није праћен предмет ОУЧЕНГ1 Енглески језик I</li> </ul> |        |
|          | ОУЧНЕМ2 Немачки језик II ЕСПБ: 3.0 Пријављено: 0                                                 |        |
|          | ОУЧРУС2 Руски језик II ЕСПБ: 3.0 Пријављено: 0                                                   |        |
|          | ОУЧФР2 Француски језик II ЕСПБ: 3.0 Пријављено: 0                                                |        |
| Група:   | Учитељи пракса 2                                                                                 |        |
|          |                                                                                                  |        |

"Чекирањем" коцкица поред назива предмета вршите одабир предмета. Поред сваког предмета пише и број ЕСПБ бодова.

Након одабира свих жељених предмета и потврде бирања, кликом на "Потврди", на Вашем профилу ће се појавити списак одабраних предмета који по истом принципу можете мењати док траје време предвиђено за одабир предмета.

## Бирање предмета

## Тренутни списак предмета из текуће школске године

| Акроним                | Назив                                 | Н.гр. | Тип пријаве      | Семестар |
|------------------------|---------------------------------------|-------|------------------|----------|
| ОУЧВУ                  | Визуелне уметности                    | 1     | обавезан предмет | трећи    |
| оучдид                 | Дидактика                             | 1     | обавезан предмет | трећи    |
| оучдид                 | Дидактика                             | 1     | обавезан предмет | четврти  |
| оучдн                  | Увод у друштвене науке                | 1     | обавезан предмет | трећи    |
| оучдп                  | Драма и покрет                        | 1     | обавезан предмет | трећи    |
| ОУЧДПР                 | Дидактичка пракса                     | 1     | изборни предмет  | трећи    |
| ОУЧ <mark>М</mark> АТ1 | Математика I                          | 1     | обавезан предмет | први     |
| ОУ <mark>ЧМ</mark> АТ1 | Математика I                          | 1     | обавезан предмет | други    |
| OYYMAT2                | Математика II                         | 1     | обавезан предмет | четврти  |
| ОУЧНЕМ2                | Немачки језик II                      | 1     | обавезан предмет | трећи    |
| оучопуи                | Облици писменог и усменог изражавања  | 1     | изборни предмет  | четврти  |
| ОУЧОСФВ                | Основи спорта и физичког васпитања    | 1     | обавезан предмет | трећи    |
| ОУЧПЛ                  | Психологија личности                  | 1     | изборни предмет  | четврти  |
| ОУЧППС11               | Педагошка психологија                 | 1     | обавезан предмет | трећи    |
| ОУЧСЈ2                 | Српски језик II                       | 1     | обавезан предмет | трећи    |
| оучсоцп                | Социологија породице                  | 1     | обавезан предмет | трећи    |
| ОУЧТБ2                 | Тумачење библије II - етика и култура | 1     | изборни предмет  | четврти  |
| ОУЧТК                  | Увод у тумачење књижевности           | 1     | обавезан предмет | трећи    |
| ОУЧТК                  | Увод у тумачење књижевности           | 1     | обавезан предмет | четврти  |

Да бисте изабрали предмете или променили изабране, кликните на дугме Бирање предмета.

Бирање предмета

Студенти су обавезни да сами сабирају број кредита предмета.

У читаоници библиотеке се налазе два рачунара са омогућеним приступом студентском сервису на којима можете извршити одабир предмета.